### オリエンテーション・各種登録手続き紹介 学部留学生、院生留学生、 研究生、充流学生用

**4 9** A

International Student Orientation and Registration Program Overview

for undergraduate, postgraduate, research, and exchange students

September 2024 Center for Global Education & Exchange Hitotsubashi University

## 目次 Agenda

- 留学生・海外留学相談室について
- About International Student & Study Abroad Advising Office (ISSAAO)
- 各種登録手続きについて
- About registrations
- オリエンテーションスケジュールについて
- About the orientation schedule

# **International units within HU**

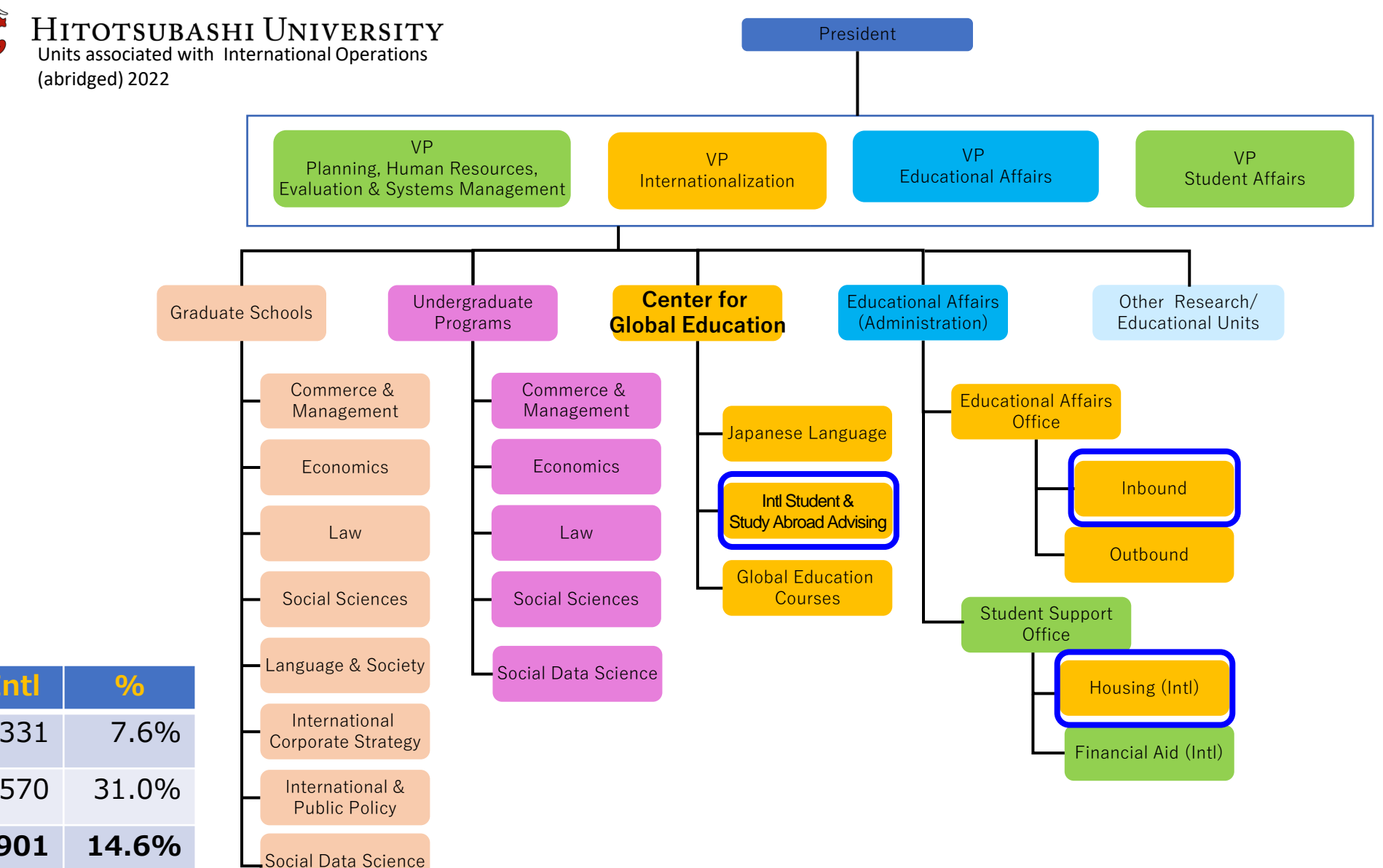

| 2023  | All   | Inti | %     |
|-------|-------|------|-------|
| UG    | 4,335 | 331  | 7.6%  |
| Grad  | 1,838 | 570  | 31.0% |
| Total | 6,173 | 901  | 14.6% |

### 留学生・海外留学相談室の紹介

相談室メンバー紹介 <u>https://international.hit-u.ac.jp/cgee/advising/about\_advising\_office/</u>

留学生支援

https://international.hit-u.ac.jp/cgee/advising/support\_offices/

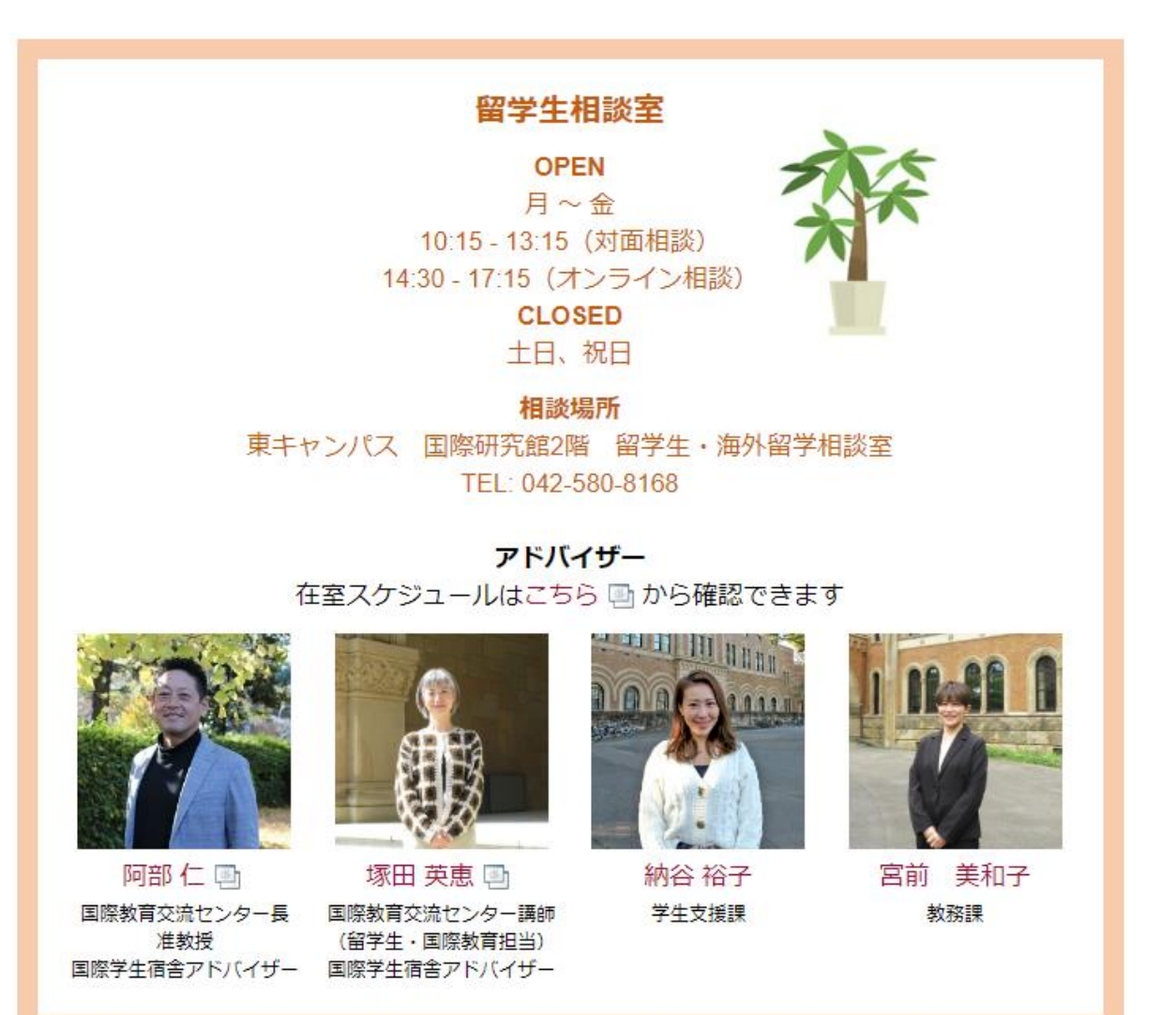

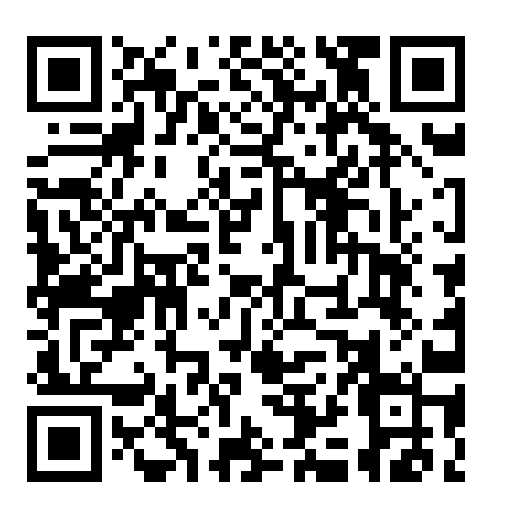

### ISSAAO

ISSAAO staff members International student support

https://international.hit-u.ac.jp/en/cgee/advising/about\_advising\_office/ https://international.hit-u.ac.jp/en/cgee/advising/support\_offices/

Advising Office OPEN Mon ~ Fri 10:15 - 13:15 (Walk-in) 14:30 - 17:15 (Online advising by appointment only) CLOSED Weekends, Holidays

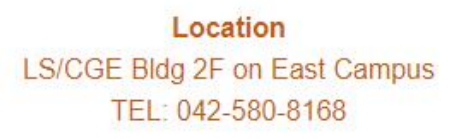

Advisors View updated walk-in advising schedule here 🔄 .

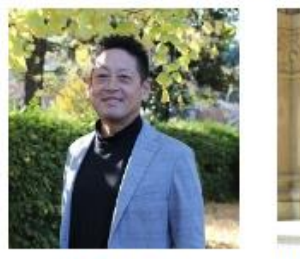

Jin Abe Associate Professor Director, Center for Grobal Education and Exchange

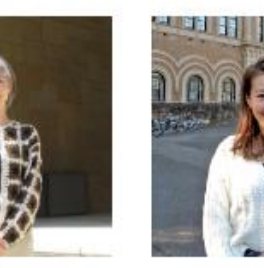

Hanae Tsukada 
Yuko Naya
International Student
Advisor, Center for
Global Education and

Exchange

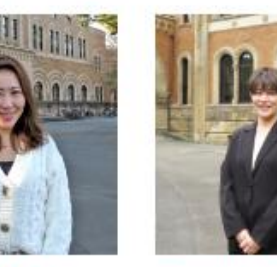

miwako miyamae Educational Affairs Division

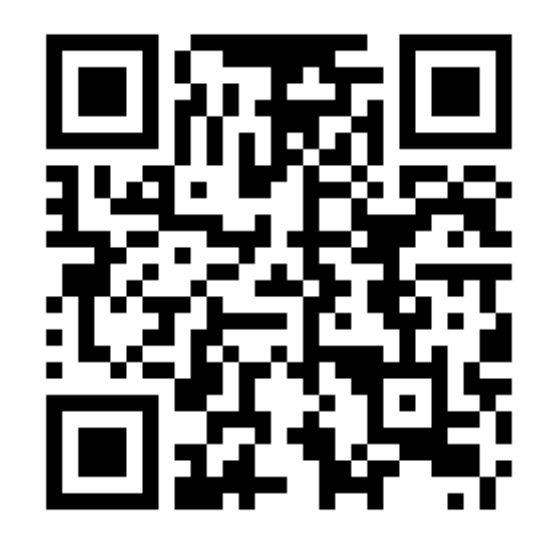

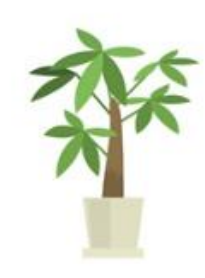

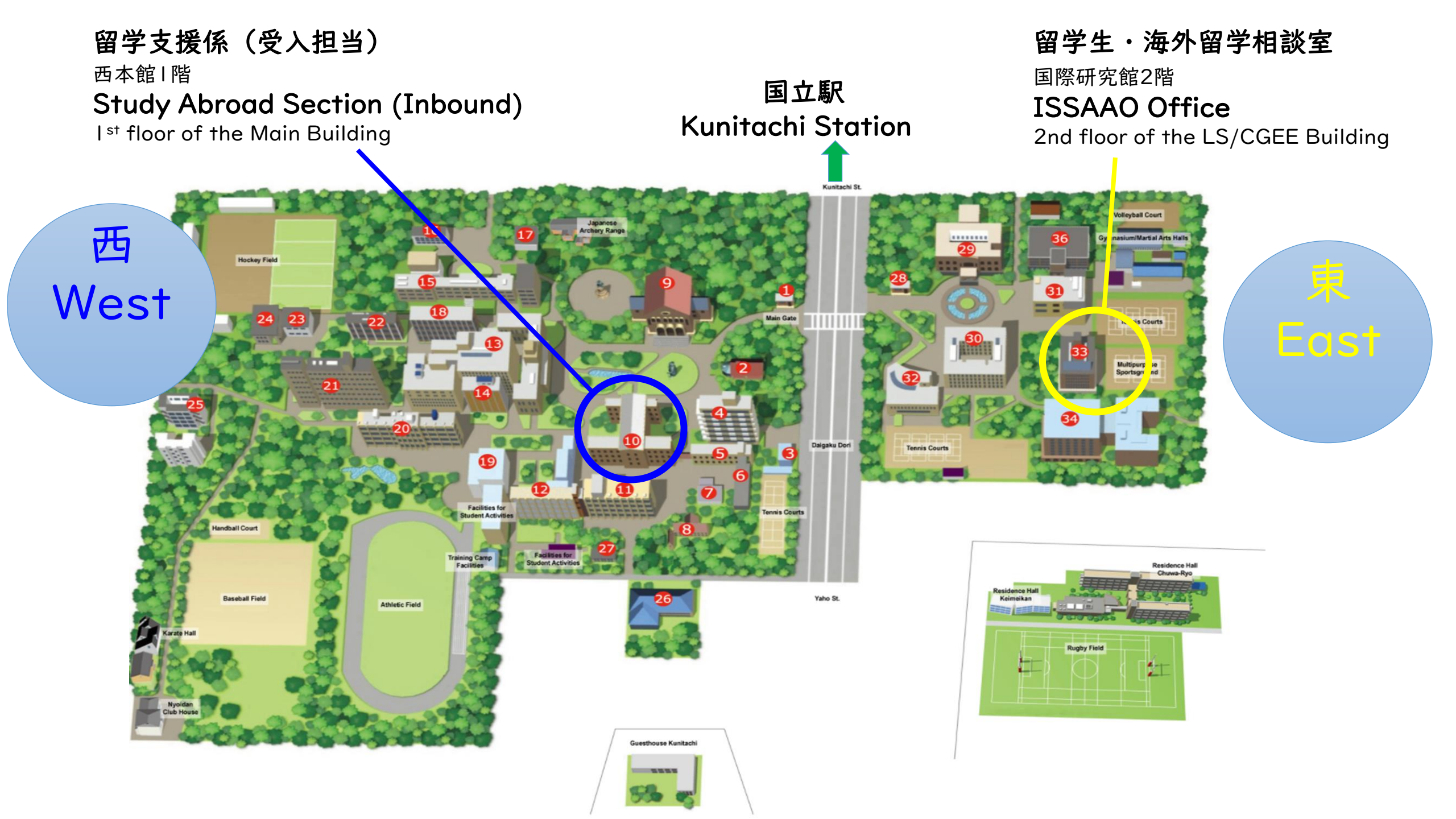

#### 学生証と初期パスワードを取りにきてください。 Come and collect your student ID card and initial password.

|                                      | 場所 location                                | 期間 date                               |
|--------------------------------------|--------------------------------------------|---------------------------------------|
| 交流学生                                 | 西本館1階 教務課留学支援係(受入担当)                       | 9月4日 - 9月6日                           |
| (学部生・大学院生)                           | Study Abroad Section(Inbound),             | Sep. 4 - Sep.6                        |
| Exchange Students                    | l <sup>st</sup> floor of the Main Building | 8:30 a.m. – 5:15 p.m.                 |
| (Undergraduate $\cdot$ Postgraduate) | on the West Campus                         |                                       |
| 学部生                                  | 西本館1階 教務課留学支援係(受入担当)                       | 9月4日 - 9月6日                           |
| Undergraduate Students               | Study Abroad Section(Inbound),             | Sep. 4 - Sep.6                        |
| 国費学生                                 | l <sup>st</sup> floor of the Main Building | 8:30 a.m. – 5:15 p.m.                 |
| MEXT                                 | on the West Campus                         |                                       |
| 大学院生                                 | 各大学院事務室が指定した場所                             | 各大学院事務室が指定した日時                        |
| Postgraduate Students                | It is specified by the administration      | It is specified by the administration |
|                                      | office of each Graduate School.            | office of each Graduate School.       |

9月9日と10日の履修WEB抽選で、一橋IDとパスワードが必要です。

You need your Hitotsubashi ID and password for the web lottery for your courses on Sep.9 and 10.

### ー橋認証IDと初期パスワード Hitotsubashi Authentication ID and initial password

所 000000-身 22-役 0000-発 E0010

一橋認証 ID

様

ー橋認証 ID と初期パスワードをお知らせします。ID は全て小文 字です。有効期限は在籍期限後 60 日です。初期パスワードは以 下の Web サイトで速やかに変更してください。

In this document, you can find your **Hitotsubashi Authentication ID** and an initial password. All the characters in the ID are lowercase and it will expire on the 60th day from graduation or from the end of enrollment/employment. <u>Please change the initial password at the</u> following website as soon as possible.

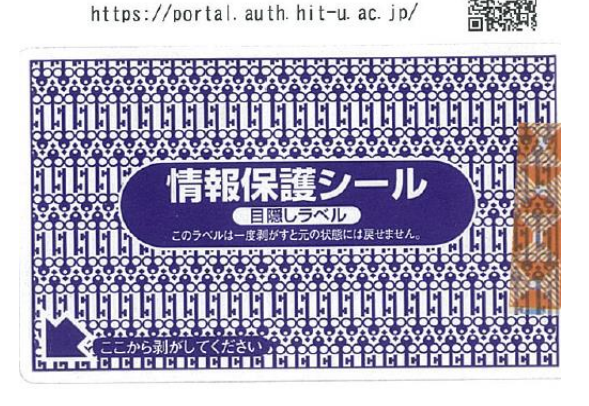

ー橋認証IDと初期パスワードのカードを学生証と一緒にお渡しします。

We'll give you a card with your Hitotsubashi ID and initial password as well as your student ID card.

学内システム (CELS・manaba)にログインする時に、パスワードが必要です。 You need the password to log into school systems, CELS and manaba.

写真を撮って保存するか、すぐに初期パスワードを変更してください。

Take a picture of it and save it on your phone or computer, or change the initial password immediately.

パスワードを覚えておいてください。

Make sure to remember your password.

9月9日と10日の履修WEB抽選で、一橋IDとパスワードが必要です。

You need your Hitotsubashi ID and password for the web lottery for your courses on Sep.9 and 10.

### Gmail/Google Classroomの名前の変更方法

#### How to change your name on Gmail/Google Classroom

| Step I | <u>https://portal.auth.hit-u.ac.jp/webmtn/LoginServlet</u> を開く。 |                                                                  |        |  |  |
|--------|-----------------------------------------------------------------|------------------------------------------------------------------|--------|--|--|
|        | Go to <u>https://portal.auth.hit-u.ac.jp/we</u>                 | <u>ebmtn/LoginServlet</u> .                                      |        |  |  |
| Step 2 | ー橋認証IDとパスワードを入力し、ログインする。                                        |                                                                  |        |  |  |
|        | Log in with your student ID and passwor                         | rd.                                                              |        |  |  |
| Step 3 | "Profile Maintenance"をクリックし、あ                                   | っなたの氏名が正しく表示されているか確                                              | 認する。   |  |  |
|        | Go to "Profile Maintenance" and chec                            | k if your name is displayed correctly.                           |        |  |  |
| Step 4 | · もし必要なら、"Personal Information"のタブ内の名前を書き換える。                   |                                                                  |        |  |  |
|        | Rewrite your name on the "Personal In                           | formation" tab if necessary .                                    |        |  |  |
| Step 5 | "Save"を押す。                                                      | <sup>®</sup> User Profile Maintenance                            |        |  |  |
|        | Press "Save".                                                   | Personal Information                                             | 752803 |  |  |
|        |                                                                 | Last name         (第91)           First name         (第91)       | 672,37 |  |  |
|        |                                                                 | Full name         (8293.6)           Kanji name         (8293.6) |        |  |  |
|        |                                                                 |                                                                  |        |  |  |

## 外国人留学生登録 Registration Form for International Students

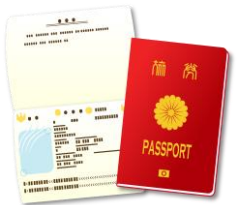

https://hrs.ad.hit-u.ac.jp/v33/entries/add/757

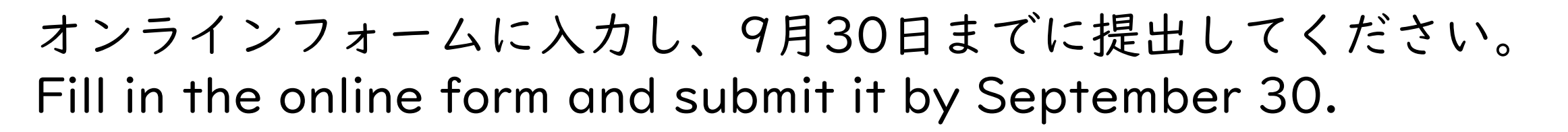

パスポートと在留カードの写真をアップロードしてください。 Upload the photos of your passport and residence card.

在留カードを持っている学生は全員必須です。 It is mandatory for all students with a residence card.

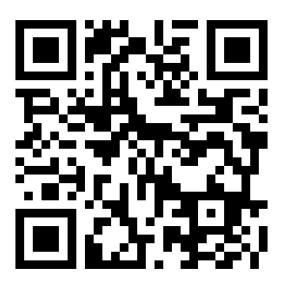

### ー橋大学安否確認システム ANPIC Hitotsubashi safety confirmation system

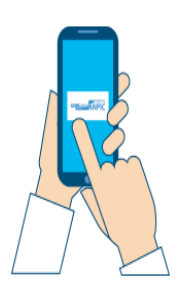

https://www.hit-u.ac.jp/function/outside/bosai/safety.html

ANPICは、地震などの災害時用の安否確認システムです。 ANPIC is a safety confirmation system in case of disasters such as earthquakes.

安否確認メールを受信できるように、携帯電話のemailアドレスをANPICに登録してください。 Register your cell phone email address with ANPIC in advance, so you can receive safety confirmation messages.

メールが届いたら、安否報告を行ってください。

Respond to report your safety status when a message is sent.

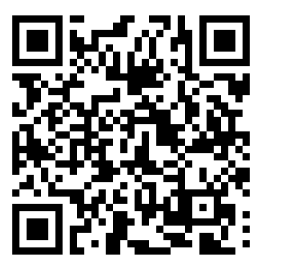

### オリエンテーション・スケジュール Orientation Schedule

#### https://international.hit-u.ac.jp/pros/orientation/

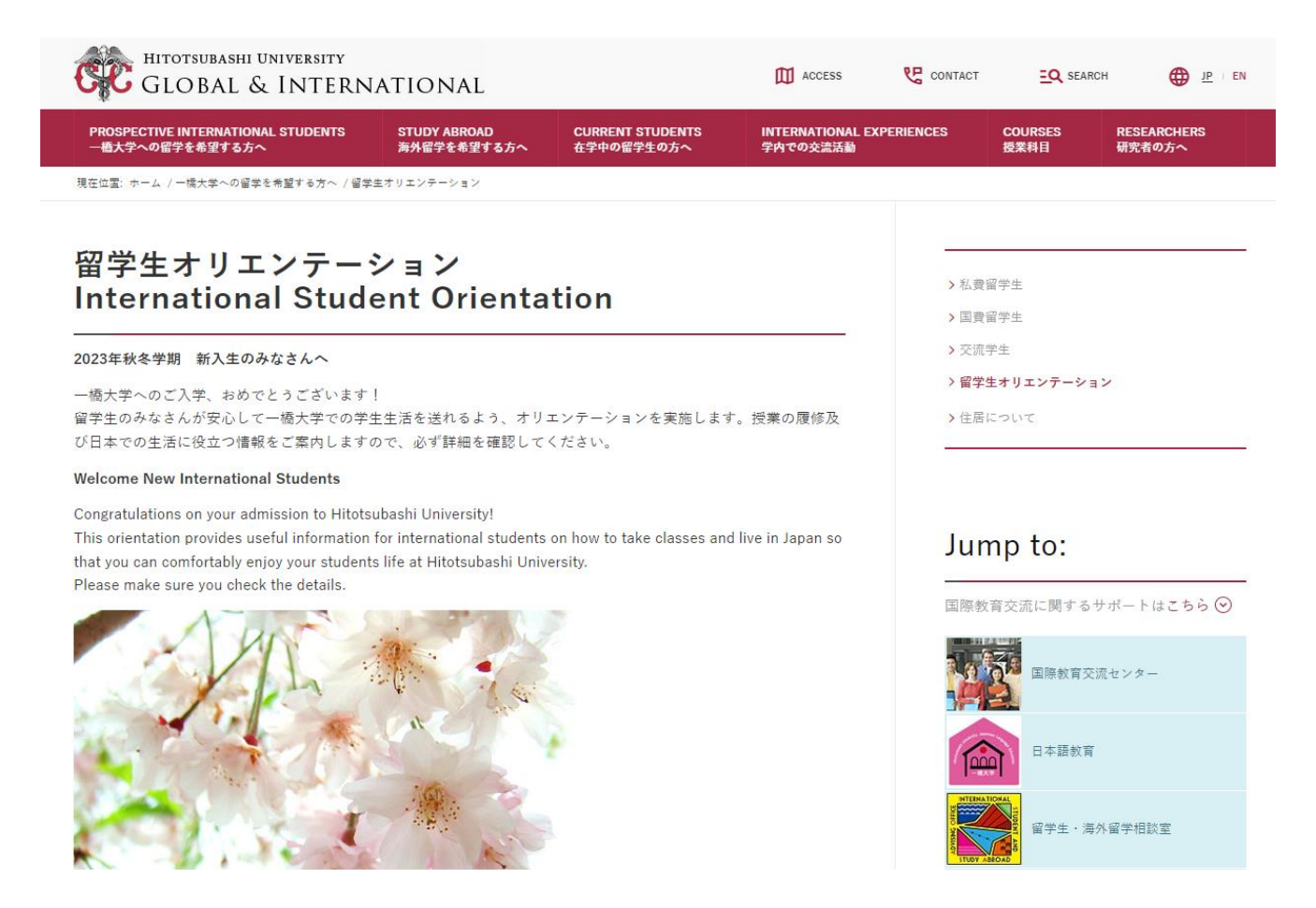

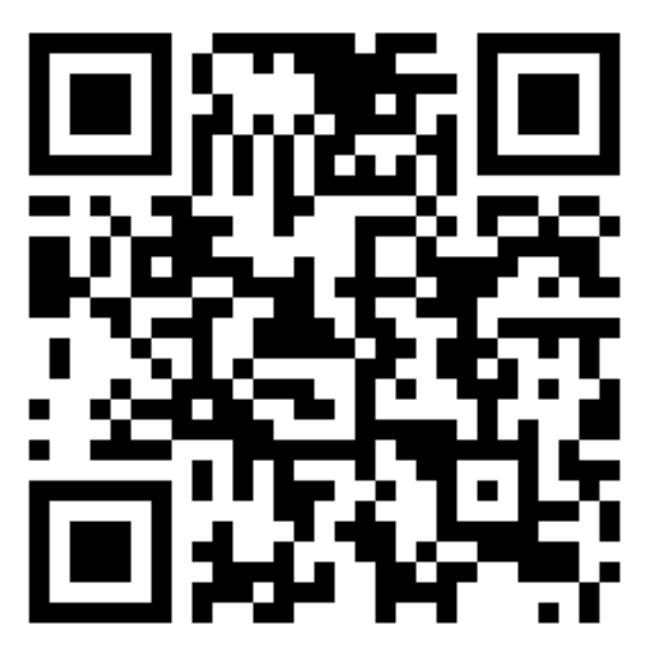